## Inschrijven voor examen Fytolicentie

## 1. Surf naar: <u>www.fytolicentie-examens.be</u>

| Schm                                                                                                    |                                                    | Mijn SBM 🗸 🗸                 | Waar bent u naar op z                  | oek?                                     | Q                  |
|----------------------------------------------------------------------------------------------------|----------------------------------------------------|------------------------------|----------------------------------------|------------------------------------------|--------------------|
| Solli                                                                                                    | Opleidingen                                        | Incompany                    | Learning & development                 | Lerende netwerken                        | Contact            |
|                                                                                                    |                                                    |                              | and the fight services                 | No.                                      | 245400             |
|                                                                                                    |                                                    |                              | And the second second                  |                                          |                    |
|                                                                                                    |                                                    |                              |                                        | Ran Agenar (1)                           |                    |
| Fytolicentie examens                                                                                                    |                                                    |                              | 的任義的                                   |                                          | all a state of the |
| Een fytolicentie is een certificaat van de federale overheid dat a<br>gebruiker, distributeur of voorlichter op een correcte manier m<br>omgaan. | aangeeft dat u als profes<br>et gewasbeschermingsm | sionele<br>iddelen kan       |                                        | Barry Edward                             | Ser Same S         |
| De Vlaamse overheid, Agentschap Landbouw en Zeevisserij hee<br>voor basisopleidingen fytolicentie die in het kader van gesubsi                   | ft geopteerd om vanaf 2<br>dieerde vorming binnen  | 024 de examens<br>de Vlaamse | WETTELIJKE                             | INFORMATIE                               |                    |
| landbouw georganiseerd worden, te digitaliseren. De evaluatie :<br>digitaal meerkeuze examen. Het examen moet fysiek afgelegd w                  | zal gebeuren door het af<br>vorden op de examenloc | nemen van een<br>atie.       | Vragen rond de we<br>vereisten voor uw | ettelijke bepalingen en<br>fytolicentie? |                    |
|                                                                                                    |                                                    |                              | Maarinfa                               |                                          |                    |
| Kies zeit uw examenmoment                                                                                                    |                                                    |                              | Meerinio                               |                                          |                    |

2. Klik op 'kies zelf uw examenmoment'

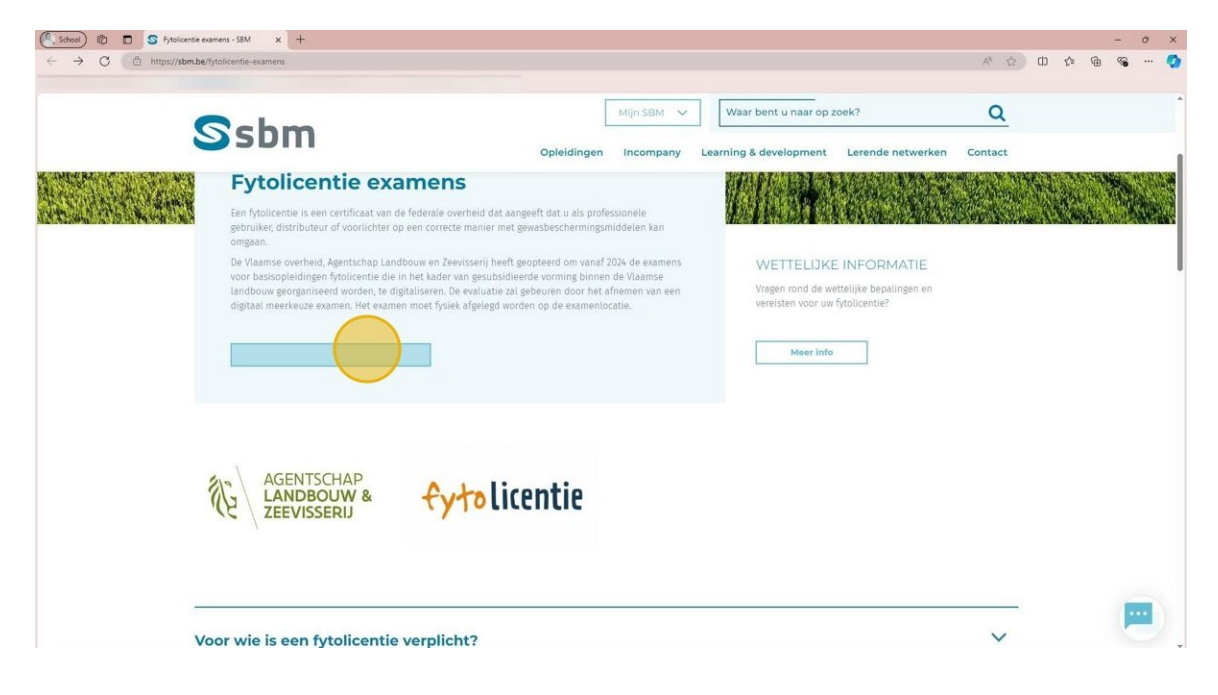

3. Klik het examenmoment aan van jouw keuze.

| (      |                                         | Mijn SBM V DCWCRNFYTEXA Q                                              |
|--------|-----------------------------------------|------------------------------------------------------------------------|
| -      | SDIII                                   | Opleidingen Incompany Learning & development Lerende netwerken Contact |
| Fil    | ter & sorteer                           | OPLEIDINGEN (3) ANDERE RESULTATEN (0)                                  |
| So     | rteren op relevantie 🗸 🗸                | Examen Fytolicentie P3                                                 |
| The    | ema ^                                   | ©                                                                      |
| $\sim$ | AI                                      | ð                                                                      |
| $\sim$ | Bedrijfsmanagement                      | ©                                                                      |
| $\sim$ | Bouw en energie                         |                                                                        |
| $\sim$ | Financieel management                   | Examen Fytolicentie P1                                                 |
| $\sim$ | IT Office en multimedia                 | 0                                                                      |
| ~      | IT Pro                                  | ð                                                                      |
| ~      | Logistiek, inkoop en<br>transport       | ©                                                                      |
| ~      | Marketing, Sales en<br>Customer Service | Examen Evtolicentie P2                                                 |
| $\sim$ | Peoplemanagement                        |                                                                        |
| $\sim$ | Personeelsmanagement                    | ©<br>₫                                                                 |
|        | Filters wissen Filters toepassen        | ©                                                                      |

## 4. Klik op "Inschrijven"

| Ssbm                  | Mijn SBM         Waar bent u naar op zoek?         Q           Opleidingen         Incompany         Learning & development         Lerende netwerken         Contact |
|-----------------------|----------------------------------------------------------------------------------------------------|
| Examen Fytolicentie   |                                                                                                    |
| 口 占                   |                                                                                                    |
| > Inhoud              |                                                                                                    |
| > Locaties en data    |                                                                                                    |
| > Vraag of incompany? |                                                                                                    |

5. Ofwel heb je al een account en vul je daar je gegevens in.

| Ssbm                                          | Opleidi       | Mijn SBM     Waar bent u naar op zoek?     Q       ngen     Incompany     Learning & development     Lerende netwerken     Contact                                                                                                    |
|-----------------------------------------------|---------------|----------------------------------------------------------------------------------------------------|
| Ik heb een a<br>E-mailadres *<br>Wachtwoord * | account<br>*  | <b>Ite Constant Service Service </b> |
| SBM                                           | Onze diensten | Nuttige informatie Over 5BM                                                                                                    |

## 6. Ofwel "Maak uw account aan".

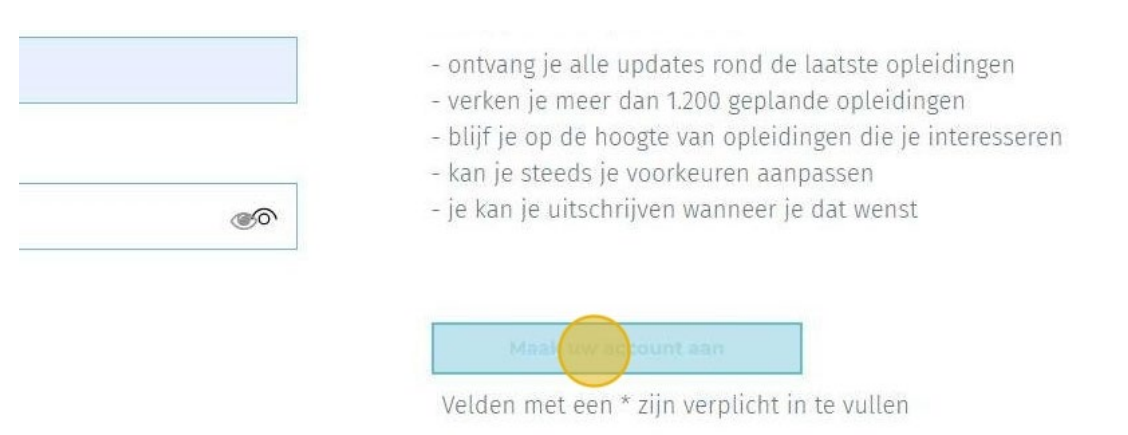

7. Klik op "Maak je account aan"

| Schm                                                                                                    | Mijn SBM 🗸 Waar bent u naar op zoek? Q                                                                                                    |
|----------------------------------------------------------------------------------------------------|----------------------------------------------------------------------------------------------------|
| Solli                                                                                                    | Opleidingen Incompany Learning & development Lerende netwerken Contact                                                                        |
| Wachtwoord *                                                                                                    |                                                                                                    |
|                                                                                                    | ۲                                                                                                    |
| Herhaal wachtwoord *                                                                                                    |                                                                                                    |
|                                                                                                    | ۲                                                                                                    |
| <ul> <li>Dit account is privé</li> <li>Di</li> <li>Dit account is privé</li> <li>Di</li> <li>Dit account is privé</li> <li>Dit account is privé</li></ul>                                                                                                    | it account is zakelijk<br>emene voorwaarden. *                                                                                                |
| Dit account is privé     Dit     Ik ga akkoord met de alge     Vit ben geen robot                                                                                                    | it account is zakelijk<br>emene voorwaarden. *                                                                                                |
| Dit account is privé     Dit     Ik ga akkoord met de alge     Ik ben geen robot     Ik ben geen robot | it account is zakelijk<br>emene voorwaarden. *<br>]<br>' te klikken, aanvaard ik de privacyverklaring m.b.t. de verwerking van mijn gegevens. |

8. Ga naar de bevestigingsmail en klik op het cursusnummer.

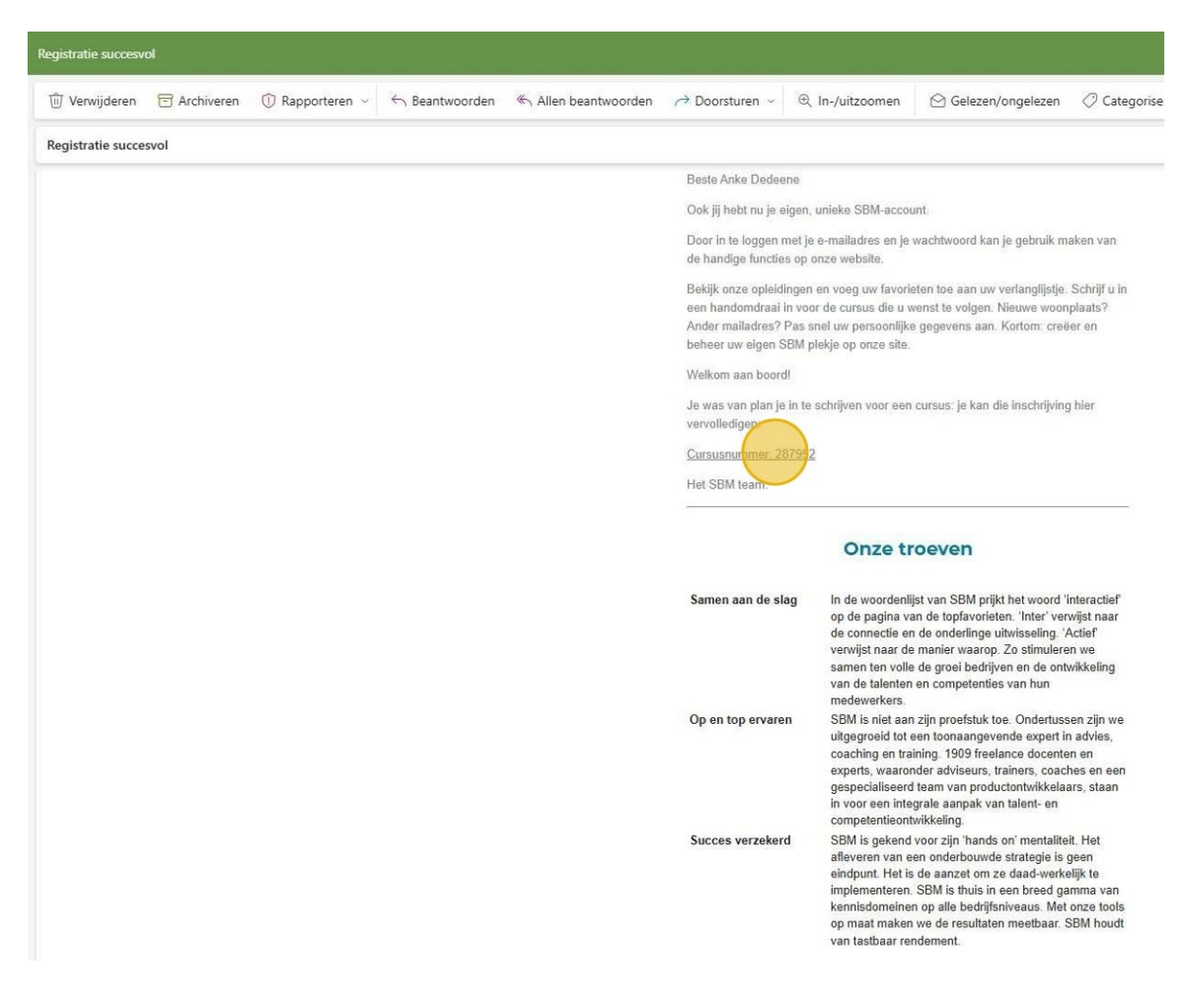

9. Vul alle gegevens verder in.

| Ssbm                                                     | Mijn SBM         Waar bent u naar op zoek?         Q           Opleidingen         Incompany         Learning & development         Lerende netwerken         Contact |
|----------------------------------------------------------|----------------------------------------------------------------------------------------------------|
|                                                          | Opleidingen Incompany Learning & development Lerende netwerken Contact                                                                                                |
|                                                          |                                                                                                    |
|                                                          |                                                                                                    |
|                                                          |                                                                                                    |
| Welkom,                                                  |                                                                                                    |
| Persoonlijke gege                                        | evens                                                                                                    |
| Straat *                                                 | Huisnummer *                                                                                                    |
|                                                          |                                                                                                    |
| Gemeente *                                               | Postcode *                                                                                                    |
|                                                          |                                                                                                    |
| Land *                                                   | Geboortedatum *                                                                                                    |
|                                                          | DDI/MM/YYY                                                                                                    |
| Telefoon of GSM *                                        |                                                                                                    |
| Reinofd! We belien of texten alleen als er een oneie rei | nties voor is                                                                                                    |
| Opmerking                                                |                                                                                                    |
| - printing                                               |                                                                                                    |
|                                                          |                                                                                                    |
|                                                          |                                                                                                    |

10. Vul bij 'Opmerking' de cursuscode in die je kreeg van jouw opleidingscentrum.

| Ssbm                                                                |             | Mijn SBM 🗸  | Waar bent u naar op z  | zoek?             | Q      |
|---------------------------------------------------------------------|-------------|-------------|------------------------|-------------------|--------|
|                                                                     | Opleidingen | Incompany   | Learning & development | Lerende netwerken | Contac |
|                                                                     |             |             |                        |                   |        |
|                                                                     |             |             |                        |                   |        |
| Welkom,                                                             |             |             |                        |                   |        |
| Persoonlijke gegeven                                                | S           |             |                        |                   |        |
| Straat *                                                            |             | Huisnumme   | *                      |                   |        |
|                                                                     |             |             |                        |                   |        |
| Gemeente *                                                          |             | Postcode *  |                        |                   |        |
|                                                                     |             |             |                        |                   |        |
| Land *                                                              |             | Geboortedat | um *                   |                   |        |
|                                                                     |             | DD/MM/YYYY  |                        |                   |        |
| Telefoon of GSM *                                                   |             |             |                        |                   |        |
|                                                                     |             |             |                        |                   |        |
| Beloofd! We bellen of texten alleen als er een goeie reden voor is. |             |             |                        |                   |        |
| Opmerking                                                           |             |             |                        |                   |        |
|                                                                     |             |             |                        |                   |        |
|                                                                     |             |             |                        | 1                 |        |

11. Klik op "Naar bevestigen".

| Schm                                                 | [                    | Mijn SBM 🗸 🗸       | Waar bent u naar op z  | oek?                        | Q       |
|------------------------------------------------------|----------------------|--------------------|------------------------|-----------------------------|---------|
|                                                      | Opleidingen          | Incompany          | Learning & development | Lerende netwerken           | Contact |
| Ik ga akkoord met de algemene voor                   | rwaarden. *          |                    |                        |                             |         |
| Door op 'bevestigen' te klikken, aanvaard ik de priv | vacyverklaring m.b.t | . de verwerking va | an mijn gegevens.      |                             |         |
|                                                      |                      |                    |                        |                             |         |
|                                                      |                      |                    |                        |                             |         |
|                                                      |                      |                    |                        |                             |         |
| Interesses                                           |                      |                    |                        |                             |         |
| Ik ontvang GEEN nieuwsbrief van SBM.                 |                      |                    |                        |                             |         |
|                                                      |                      |                    |                        |                             |         |
|                                                      |                      |                    |                        |                             |         |
|                                                      |                      |                    | Velden met een v       | zijn verplicht in te vullen |         |

12. Klik op " Inschrijving bevestigen".

| Schm                                            | Mijn SBM \vee Vaar bent u naar op zoek? Q                              |
|-------------------------------------------------|------------------------------------------------------------------------|
| <b>S</b> 20111                                  | Opleidingen Incompany Learning & development Lerende netwerken Contact |
| Bevestig uw bestelling                          |                                                                        |
| Een inschrijving is pas effect                  | ief na bevestiging van uw gegevens.                                    |
|                                                 |                                                                        |
| Inschnjving bevestigen Ik wil nog lets wijzigen |                                                                        |
| Uw gegevens                                     | Uw bestelling                                                          |
|                                                 | Examen Fytolicentie                                                    |
| DEELINEMERS                                     | Locate: Brussei<br>Aantal sessies: 1<br>Startifatum: 29 contember 2024 |
|                                                 | Prijs : Gratis                                                         |
|                                                 |                                                                        |
|                                                 | V Inschrijving bevystigen                                              |

13. Je bent ingeschreven voor het examen.

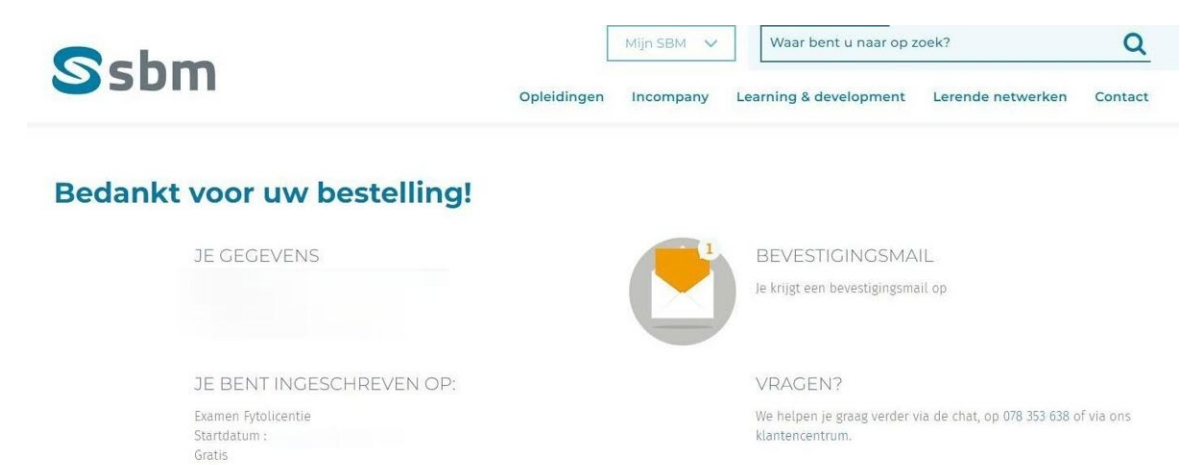